# **MRI-Ready Systems Manual**

MRI Procedure Information for the Abbott Medical MR Conditional System

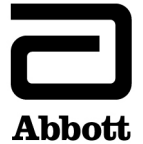

<sup>™</sup> Indicates a trademark of the Abbott group of companies.

‡ Indicates a third-party trademark, which is property of its respective owner.

Pat. http://www.abbott.com/patents

© 2023 Abbott. All Rights Reserved.

## Contents

| Introduction                                                              | 1  |
|---------------------------------------------------------------------------|----|
| Symbols                                                                   | 2  |
| MRI Safety Information.                                                   | 2  |
| 3T MRI Scan Parameters for MR Conditional Systems.                        | 3  |
| 3T MR Conditional Systems Device/Lead Combinations                        | 6  |
| 1.5T MRI Scan Parameters for MR Conditional Systems.                      | 7  |
| 1.5T MR Conditional Systems Device/Lead Combinations.                     | 10 |
| Instructions for Cardiac Physicians and Clinicians.                       | 19 |
| I. Confirm that the Patient has an MR Conditional System.                 | 19 |
| II. Confirm that No Adverse Conditions to MRI Scanning are Present        | 20 |
| III. Review the Potential Adverse Events.                                 | 22 |
| IV. Generate a Report of the Patient's Permanently Programmed Parameters. | 24 |
| V. Select and Save MRI Settings                                           | 25 |
| VI. Review the MRI Checklist and Program MRI Settings                     | 30 |
| VII. Disable MRI Settings                                                 | 35 |
| Instructions for Radiologists and MRI Technologists.                      | 37 |
| I. Confirm that the Patient has an MR Conditional System.                 | 37 |
| II. Confirm that No Adverse Conditions to MRI Scanning are Present.       | 38 |
| III. Review the Potential Interactions.                                   | 39 |
| IV. Select the Correct Scan Parameters.                                   | 40 |
| V. Check MRI Settings Status.                                             | 41 |
| VI. Perform the Scan and Monitor the Patient.                             | 42 |
| VII. Disable MRI Settings                                                 | 44 |

| Technical Support. |  |  |  | 44 | 4 |
|--------------------|--|--|--|----|---|
|--------------------|--|--|--|----|---|

## Introduction

This manual explains the procedures and precautions that must be followed when scanning a patient who is implanted with an Abbott Medical<sup>™</sup> MR Conditional system.

It is important to read the information in this manual before conducting an MRI scan on a patient with an implanted Abbott Medical MR Conditional system. Contact Technical Support if you have any questions (page 44).

Refer to the Merlin<sup>™</sup> Patient Care System (PCS) or Merlin<sup>™</sup> 2 Patient Care System (PCS) on-screen help or to the appropriate device or lead user's manual for non-MRI related information.

The Abbott Medical MR Conditional system includes an Abbott Medical MR Conditional device connected to one or more Abbott Medical MR Conditional leads. For a list of the device/lead combinations that have been tested, refer to the Abbott Medical MR Conditional Systems Device/Lead Combination tables (3T MRI tables (page 6) or 1.5T MRI tables (page 10)). The system remains MR Conditional when a Abbott Medical port plug is placed in an unused port of the device header.

Testing has demonstrated that the Abbott Medical MR Conditional system is conditionally safe for use in the MRI environment when used according to the instructions in this manual.

Enable MRI Settings to turn on a mode of operation that allows a patient with an MR Conditional system to be safely scanned by an MRI scanner when used according to the instructions in this manual.

Refer to the appropriate device user's manual for a complete listing of device-specific indications, contraindications, warnings, precautions, potential adverse events, and directions for use.

# Symbols

Table 1. MR Conditional symbols

| Symbol | Description                                                                                                    |
|--------|----------------------------------------------------------------------------------------------------|
| MR     | MR Conditional, device with demonstrated safety in the MR environment<br>within defined conditions including conditions for the static magnetic field,<br>the time-varying gradient magnetic fields and the radiofrequency fields. |

## **MRI Safety Information**

A patient with this system may be safely scanned under the conditions given in this manual. Scanning under different conditions may result in severe patient injury, death, or device malfunction.

NOTE: All Abbott Medical<sup>™</sup> MR Conditional systems can be scanned using 1.5 Tesla (1.5T) MRI scanners and some systems can also be scanned using 3 Tesla (3T) MRI scanners. Refer to the sections below to identify the MRI scanner type and scan parameters for the MR Conditional device/lead combinations.

## **3T MRI Scan Parameters for MR Conditional Systems**

When performing a 3T MRI scan on a patient with a MR Conditional system, the following scan parameters must be followed.

Table 2. 3T MRI scan parameters

| Scan Parameter                                                         | Setting                                                                    |
|------------------------------------------------------------------------|----------------------------------------------------------------------------|
| Item Name/Identification                                               | Refer to 3T MR Conditional Systems Device/Lead Combination tables (page 6) |
| Static Magnetic Field Strength $\left(B_{0}\right)$ and Type of Nuclei | 3 Tesla/128 MHz excitation frequency (hydrogen atom only)                  |
| Magnet Type and Static<br>Magnetic Field (B <sub>0</sub> ) Orientation | Cylindrical-bore magnet, horizontal field orientation                      |
| Maximum Spatial Field Gradient<br>(SFG)                                | 30 T/m (3000 Gauss/cm)                                                     |
| Maximum Gradient Slew Rate per axis                                    | 200 T/m/s                                                                  |
| RF Transmit Conditions                                                 | Refer to 3T MR Conditional Systems Device/Lead Combination tables (page 6) |

#### Table 2. 3T MRI scan parameters

| Scan Parameter                            | Setting                                                                                          |  |
|-------------------------------------------|--------------------------------------------------------------------------------------------------|--|
| RF Receive Coil Type                      | Any receive coil may be used                                                                     |  |
| Scan Duration and Wait Time between scans | No limitations on scan duration or wait time between scans.                                      |  |
| Scan Region / Patient                     | Full body scans allowed.                                                                         |  |
| Landmarking Criteria                      | Any landmark is acceptable.                                                                      |  |
| Patient Characteristics                   | Refer to Instructions for Cardiac Physicians and Clinicians to:                                  |  |
|                                           | <ul> <li>Confirm that No Adverse Conditions to MRI Scanning are Present<br/>(page 20)</li> </ul> |  |
|                                           | Refer to Instructions for Radiologists and MRI Technologists to:                                 |  |
|                                           | <ul> <li>Confirm that No Adverse Conditions to MRI Scanning are Present<br/>(page 38)</li> </ul> |  |
|                                           | <ul> <li>Perform the Scan and Monitor the Patient (page 42)</li> </ul>                           |  |
| Patient Position in Scanner               | Supine or prone; patient's arms must be at his or her sides.                                     |  |

#### Table 2. 3T MRI scan parameters

| Scan Parameter                                                           | Setting                                                                                                    |  |  |
|--------------------------------------------------------------------------|----------------------------------------------------------------------------------------------------|--|--|
| Device Configuration                                                     | CAUTION: Multiple leads can be connected to an MR Conditional device.<br>Confirm that each individual lead meets MRI conditions for use. The 3T<br>MR Conditional Systems Device/Lead Combination tables below<br>(page 6) list the MR Conditional leads.                                                                                  |  |  |
|                                                                          | CAUTION: Not all lead lengths are MR Conditional. The 3T MR<br>Conditional Systems Device/Lead Combination tables below (page 6)<br>list the MR Conditional lead lengths.                                                                                                    |  |  |
|                                                                          | Device implanted in the left or right pectoral region.                                                                                                    |  |  |
| Instructions to be followed<br>before, during, and after the<br>MRI exam | <ul> <li>Device programming is required for safe scanning: MRI Settings must be enabled before start of scan and disabled after completion of scan.</li> <li>Refer to: <ul> <li>Instructions for Cardiac Physicians and Clinicians (page 19)</li> <li>Instructions for Radiologists and MRI Technologists (page 37)</li> </ul> </li> </ul> |  |  |
| MR Image Artifact                                                        | The presence of this device may produce an image artifact. Some manipulation of scan parameters may be required to compensate for the artifact.                                                                                                    |  |  |

## **3T MR Conditional Systems Device/Lead Combinations**

CAUTION: Only the lead lengths in the tables below are MR Conditional with the devices listed.

#### Pacemakers

Table 3. 3T MR Conditional Systems device/lead combinations for Assurity MRI<sup>™</sup> and Endurity MRI<sup>™</sup> pacemakers

| Device model                     | Lead model                    | Lead lengths                  | RF Transmit<br>Conditions                                                                | Scan region |
|----------------------------------|-------------------------------|-------------------------------|------------------------------------------------------------------------------------------|-------------|
| Assurity MRI<br>PM1272<br>PM2272 | <b>Tendril™ STS</b><br>2088TC | 46 cm, 52 cm,<br>58 cm        | Normal Operating<br>Mode                                                                 | Full-body   |
| Endurity MRI<br>PM1172<br>PM2172 | <b>UltiPace™</b><br>LPA1231   | 46 cm, 52 cm,<br>58 cm, 65 cm | Integrated Whole<br>Body RF<br>Transmit coil with<br>RF excitation:                      |             |
|                                  |                               |                               | <ul> <li>Circularly<br/>polarized (CP), or</li> <li>Multichannel-2<br/>(MC-2)</li> </ul> |             |

## **1.5T MRI Scan Parameters for MR Conditional Systems**

When performing a 1.5T MRI scan on a patient with a MR Conditional system, the following scan parameters must be followed.

Table 4. 1.5T MRI scan parameters

| Scan Parameter                                                         | Setting                                                                       |
|------------------------------------------------------------------------|-------------------------------------------------------------------------------|
| Item Name/Identification                                               | Refer to 1.5T MR Conditional Systems Device/Lead Combination tables (page 10) |
| Static Magnetic Field Strength (B <sub>0</sub> ) and Type of Nuclei    | 1.5 Tesla/64 MHz excitation frequency (hydrogen atom only)                    |
| Magnet Type and Static<br>Magnetic Field (B <sub>0</sub> ) Orientation | Cylindrical-bore magnet, horizontal field orientation                         |
| Maximum Spatial Field Gradient<br>(SFG)                                | 30 T/m (3000 Gauss/cm)                                                        |
| Maximum Gradient Slew Rate per axis                                    | 200 T/m/s                                                                     |
| RF Transmit Conditions                                                 | Refer to 1.5T MR Conditional Systems Device/Lead Combination tables (page 10) |

#### Table 4. 1.5T MRI scan parameters

| Scan Parameter                            | Setting                                                                                          |  |  |
|-------------------------------------------|--------------------------------------------------------------------------------------------------|--|--|
|                                           |                                                                                                  |  |  |
| RF Receive Coil Type                      | Any receive coil may be used                                                                     |  |  |
| Scan Duration and Wait Time between scans | No limitations on scan duration or wait time between scans.                                      |  |  |
| Scan Region / Patient                     | Full body scans allowed.                                                                         |  |  |
| Landmarking Criteria                      | Any landmark is acceptable.                                                                      |  |  |
|                                           |                                                                                                  |  |  |
| Patient Characteristics                   | Refer to Instructions for Cardiac Physicians and Clinicians to:                                  |  |  |
|                                           | <ul> <li>Confirm that No Adverse Conditions to MRI Scanning are Present<br/>(page 20)</li> </ul> |  |  |
|                                           | Refer to Instructions for Radiologists and MRI Technologists to:                                 |  |  |
|                                           | <ul> <li>Confirm that No Adverse Conditions to MRI Scanning are Present<br/>(page 38)</li> </ul> |  |  |
|                                           | <ul> <li>Perform the Scan and Monitor the Patient (page 42)</li> </ul>                           |  |  |
| Patient Position in Scanner               | Supine or prone; patient's arms must be at his or her sides.                                     |  |  |

#### Table 4. 1.5T MRI scan parameters

| Scan Parameter                                                           | Setting                                                                                                    |  |  |
|--------------------------------------------------------------------------|----------------------------------------------------------------------------------------------------|--|--|
| Device Configuration                                                     | CAUTION: Multiple leads can be connected to an MR Conditional device.<br>Confirm that each individual lead meets MRI conditions for use. The 1.5T<br>MR Conditional Systems Device/Lead Combination tables below<br>(page 10) list the MR Conditional leads. |  |  |
|                                                                          | CAUTION: Not all lead lengths are MR Conditional. The 1.5T MR<br>Conditional Systems Device/Lead Combination tables below (page 10)<br>list the MR Conditional lead lengths.                                                                                 |  |  |
|                                                                          | Device implanted in the left or right pectoral region.                                                                                                    |  |  |
| Instructions to be followed<br>before, during, and after the<br>MRI exam | Device programming is required for safe scanning: MRI Settings must be<br>enabled before start of scan and disabled after completion of scan.<br>Refer to:                                                                                                   |  |  |
|                                                                          | <ul> <li>Instructions for Cardiac Physicians and Clinicians (page 19)</li> </ul>                                                                                                    |  |  |
|                                                                          | <ul> <li>Instructions for Radiologists and MRI Technologists (page 37)</li> </ul>                                                                                                    |  |  |
| MR Image Artifact                                                        | The presence of this device may produce an image artifact. Some manipulation of scan parameters may be required to compensate for the artifact.                                                                                                    |  |  |

## **1.5T MR Conditional Systems Device/Lead Combinations**

CAUTION: Only the lead lengths in the tables below are MR Conditional with the devices listed.

#### Pacemakers

Table 5. 1.5T MR Conditional Systems device/lead combinations for Accent MRI™ pacemakers

| Device model                                                 | Lead model               | Lead lengths           | RF Transmit<br>Conditions                                                       | Scan region |
|--------------------------------------------------------------|--------------------------|------------------------|---------------------------------------------------------------------------------|-------------|
| Accent MRI<br>PM1124<br>PM1224<br>PM2124<br>PM2224<br>PM2224 | Tendril MRI™<br>LPA1200M | 46 cm, 52 cm,<br>58 cm | First-Level<br>Controlled<br>Operating Mode<br>-or-<br>Normal Operating<br>Mode | Full-body   |
|                                                              |                          |                        | Integrated Whole<br>Body RF                                                     |             |
|                                                              |                          |                        | Transmit coil                                                                   |             |
|                                                              |                          |                        | -or-                                                                            |             |
|                                                              |                          |                        | Detachable RF<br>Transmit-Receive<br>coils (Head, Lower                         |             |

| Device model | Lead model | Lead lengths | RF Transmit<br>Conditions                                | Scan region |
|--------------|------------|--------------|----------------------------------------------------------|-------------|
|              |            |              | Extremity, or Upper<br>Extremity) with RF<br>excitation: |             |
|              |            |              | <ul> <li>Circularly<br/>polarized (CP)</li> </ul>        |             |

Table 5. 1.5T MR Conditional Systems device/lead combinations for Accent MRI™ pacemakers

Table 6. 1.5T MR Conditional Systems device/lead combinations for Assurity MRI<sup>™</sup> and Endurity MRI<sup>™</sup> pacemakers

| Device model                     | Lead model                       | Lead lengths           | RF Transmit<br>Conditions                   | Scan region |
|----------------------------------|----------------------------------|------------------------|---------------------------------------------|-------------|
| Assurity MRI<br>PM1272<br>PM2272 | <b>Tendril MRI</b> ™<br>LPA1200M | 46 cm, 52 cm,<br>58 cm | First-Level<br>Controlled<br>Operating Mode | Full-body   |
| Endurity MRI                     |                                  |                        | -or-                                        |             |
| PM1172<br>PM2172                 |                                  |                        | Normal Operating<br>Mode                    |             |

Table 6. 1.5T MR Conditional Systems device/lead combinations for Assurity MRI<sup>™</sup> and Endurity MRI<sup>™</sup> pacemakers

| Device model | Lead model                    | Lead lengths           | RF Transmit<br>Conditions                                                                                           | Scan region |
|--------------|-------------------------------|------------------------|----------------------------------------------------------------------------------------------------|-------------|
|              |                               |                        | Integrated Whole<br>Body RF                                                                                         |             |
|              |                               |                        | Transmit coil                                                                                                    |             |
|              |                               |                        | -or-                                                                                                    |             |
|              |                               |                        | Detachable RF<br>Transmit-Receive<br>coils (Head, Lower<br>Extremity, or Upper<br>Extremity) with RF<br>excitation: |             |
|              |                               |                        | <ul> <li>Circularly<br/>polarized (CP)</li> </ul>                                                                   |             |
|              | <b>Tendril™ STS</b><br>2088TC | 46 cm, 52 cm,<br>58 cm | Normal Operating<br>Mode                                                                                            | _           |

Table 6. 1.5T MR Conditional Systems device/lead combinations for Assurity MRI<sup>™</sup> and Endurity MRI<sup>™</sup> pacemakers

| Device model | Lead model                      | Lead lengths                  | RF Transmit<br>Conditions                                                                                                    | Scan region |
|--------------|---------------------------------|-------------------------------|----------------------------------------------------------------------------------------------------|-------------|
|              | <b>IsoFlex™</b><br>1944<br>1948 | 46 cm, 52 cm<br>52 cm, 58 cm  | Integrated Whole<br>Body RF<br>Transmit coil                                                                                                    |             |
|              | <b>UltiPace™</b><br>LPA1231     | 46 cm, 52 cm,<br>58 cm, 65 cm | -or-<br>Detachable RF<br>Transmit-Receive<br>coils (Head, Lower<br>Extremity, or Upper<br>Extremity) with RF<br>excitation:<br>• Circularly<br>polarized (CP) |             |

### CRT-Ps

Table 7. 1.5T MR Conditional Systems device/lead combinations for Quadra Allure<sup>™</sup> and Quadra Allure MP <sup>™</sup> CRT-Ps

| Device model                                          | Lead model                                   | Lead lengths           | RF Transmit<br>Conditions                                                                                                    | Scan region |
|-------------------------------------------------------|----------------------------------------------|------------------------|----------------------------------------------------------------------------------------------------|-------------|
| Quadra Allure<br>PM3542<br>Quadra Allure MP<br>PM3562 | Quartet™<br>1456Q<br>1457Q<br>1458Q<br>1458Q | 86 cm                  | Normal Operating<br>Mode<br>Integrated Whole<br>Body RF                                                                                                    | Full-body   |
|                                                       | Tendril™ STS<br>2088TC                       | 46 cm, 52 cm,<br>58 cm | -Or-<br>Detachable RF<br>Transmit-Receive<br>coils (Head, Lower<br>Extremity, or Upper<br>Extremity) with RF<br>excitation:<br>• Circularly<br>polarized (CP) |             |

## ICDs

| Table 8. | 1.5T MR Conditiona | Systems device/ | lead combinations | for Ellipse™ ICDs |
|----------|--------------------|-----------------|-------------------|-------------------|
|          |                    |                 |                   |                   |

| Device model                                                      | Lead model                       | Lead lengths | RF Transmit<br>Conditions                                       | Scan region |
|-------------------------------------------------------------------|----------------------------------|--------------|-----------------------------------------------------------------|-------------|
| Ellipse<br>CD1377-36Q<br>CD1377-36QC<br>CD2377-36Q<br>CD2377-36QC | <b>Durata™</b><br>7120Q<br>7122Q | 58 cm, 65 cm | Normal Operating<br>Mode                                        | Full-body   |
|                                                                   | Optisure™<br>LDA220Q<br>LDA210Q  | -            | Integrated Whole<br>Body RF<br>Transmit coil                    |             |
|                                                                   | <b>Tendril MRI™</b><br>LPA1200M  | 46 cm, 52 cm | <sup>-</sup> -or-<br>Detachable RF<br>Transmit-Receive          |             |
|                                                                   | Tendril™ STS<br>2088TC           |              | coils (Head, Lower<br>Extremity, or Upper<br>Extremity) with RF |             |
|                                                                   | <b>IsoFlex™</b><br>1944          |              | excitation:                                                     |             |

| Device model                                                             | Lead model                             | Lead lengths | RF Transmit<br>Conditions                                                                                    | Scan region |
|--------------------------------------------------------------------------|----------------------------------------|--------------|----------------------------------------------------------------------------------------------------|-------------|
| Fortify Assura<br>CD1359-40Q<br>CD1359-40QC<br>CD2359-40Q<br>CD2359-40QC | <b>Durata™</b><br>7120Q<br>7122Q       | 58 cm, 65 cm | Normal Operating<br>Mode                                                                                     | Full-body   |
|                                                                          | <b>Optisure™</b><br>LDA220Q<br>LDA210Q |              | Integrated Whole<br>Body RF<br>Transmit coil                                                                 |             |
|                                                                          | <b>Tendril MRI™</b><br>LPA1200M        | 46 cm, 52 cm | -or-<br>Detachable RF<br>Transmit-Receive<br>coils (Head, Lower<br>Extremity, or Upper<br>Extremity) with RF |             |
|                                                                          | <b>Tendril™ STS</b><br>2088TC          | _            |                                                                                                    |             |
|                                                                          | <b>IsoFlex™</b><br>1944                |              | excitation:<br>• Circularly<br>polarized (CP)                                                                |             |

Table 9. 1.5T MR Conditional Systems device/lead combinations for Fortify Assura™ ICDs

## CRT-Ds

Table 10. 1.5T MR Conditional Systems device/lead combinations for Quadra Assura  $^{\rm M}$  and Quadra Assura MP  $^{\rm M}$  CRT-Ds

| Device model                                      | Lead model                             | Lead lengths | RF Transmit<br>Conditions                                                           | Scan region |
|---------------------------------------------------|----------------------------------------|--------------|-------------------------------------------------------------------------------------|-------------|
| <b>Quadra Assura</b><br>CD3367-40Q<br>CD3367-40QC | <b>Quartet™</b><br>1456Q<br>1457Q      | 86 cm        | Normal Operating<br>Mode                                                            | Full-body   |
| Quadra Assura MP<br>CD3371-40Q<br>CD3371-40QC     | 1458Q<br>1458QL                        |              | Integrated Whole<br>Body RF                                                         |             |
|                                                   | <b>Durata™</b><br>7120Q<br>7122Q       | 58 cm, 65 cm | Transmit coil<br>-or-<br>Detachable RF                                              |             |
|                                                   | <b>Optisure™</b><br>LDA210Q<br>LDA220Q |              | Transmit-Receive<br>coils (Head, Lower<br>Extremity, or Upper<br>Extremity) with RF |             |
|                                                   | <b>Tendril™ STS</b><br>2088TC          | 46 cm, 52 cm | excitation:<br>• Circularly<br>polarized (CP)                                       |             |

Table 10. 1.5T MR Conditional Systems device/lead combinations for Quadra Assura  ${}^{\rm M}$  and Quadra Assura MP  ${}^{\rm M}$  CRT-Ds

| Device model | Lead model | Lead lengths | RF Transmit<br>Conditions | Scan region |
|--------------|------------|--------------|---------------------------|-------------|
|              | IsoFlex™   |              |                           |             |
|              | 1944       |              |                           |             |

## **Instructions for Cardiac Physicians and Clinicians**

NOTE: Radiologists and MRI technologists should see Instructions for Radiologists and MRI Technologists (page 37).

The role of cardiac physicians and clinicians in preparing a patient for an MRI scan is to:

- Confirm that the Patient has an MR Conditional System (page 19)
- Confirm that No Adverse Conditions to MRI Scanning are Present (page 20)
- Review the Potential Adverse Events (page 22)
- Generate a Report of the Patient's Permanently Programmed Parameters (page 24)
- Select and Save MRI Settings (page 25)
- Review the MRI Checklist and Program MRI Settings (page 30)
- Disable MRI Settings (page 35)

## I. Confirm that the Patient has an MR Conditional System

- 1. Review the patient's ID card or Parameter report (generated by the Merlin<sup>™</sup> PCS or Merlin<sup>™</sup> 2 PCS) to obtain the model numbers for both the implanted lead or leads, and device.
- Check the model numbers against the Abbott Medical<sup>™</sup> MR Conditional Device/Lead Combination tables (3T MRI tables (page 6) or 1.5T MRI tables (page 10)).
   NOTE:
  - Multiple leads can be connected to an MR Conditional device. Not all lead lengths are MR Conditional. Confirm that each individual lead meets MRI conditions for use.

 Patients can be considered safe for an MRI scan only if the implanted system consists of an Abbott Medical MR Conditional device connected to the appropriate Abbott Medical MR Conditional lead or leads.

## II. Confirm that No Adverse Conditions to MRI Scanning are Present

If any conditions exist that could make MRI scanning unsafe, do not scan the patient. Such conditions include:

- Patient has elevated body temperature or compromised thermoregulation at time of scan
- The device is at End-of-Service
- A combination of one or more leads and a device that is not listed as MR Conditional in the Abbott Medical<sup>™</sup> MR Conditional Systems Device/Lead Combination tables (3T MRI tables (page 6) or 1.5T MRI tables (page 10))
- Broken or intermittently functioning Abbott Medical MR Conditional leads
- Lead impedance measurements not within the programmed lead impedance limits
- Additional cardiac hardware including lead extenders, lead adapters, or abandoned leads
- A device implanted in a location other than the left or right pectoral region (see figure below)
- Patients with unstable capture thresholds
- Patients with capture threshold values >2.5 V at a pulse width of 0.5 ms for RA and RV leads
- For CRT-Ps and CRT-Ds, patients with capture threshold values >2.0 V at a pulse width of 0.5 ms for the LV lead
- Complaints of diaphragmatic stimulation with a pacing output of 5.0 V or 7.5 V at a pulse width of 1.0 ms in patients whose device will be programmed to an asynchronous pacing mode when MRI Settings are enabled

 For ICDs and CRT-Ds, capacitor has not been prepared for the MRI scan (see Review the MRI Checklist and Program MRI Settings (page 30))

NOTE: Lead fractures or other damage to the leads may cause changes in the electrical properties of the Abbott Medical MR Conditional system that make the system unsafe for an MRI scan. Patients with damaged leads may be harmed if an MRI scan is performed.

Scanning patients who have other MR Conditional devices that are not implanted in cardiac tissue is acceptable provided all MR Conditional requirements for each implanted device are met.

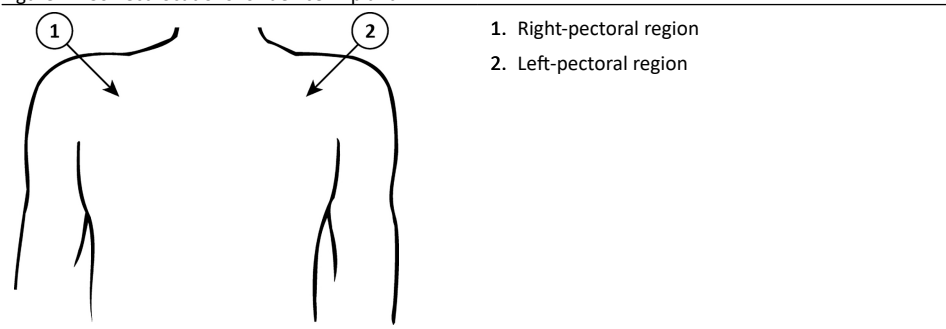

Figure 1. Correct locations for device implant

## **III. Review the Potential Adverse Events**

The Abbott Medical<sup>™</sup> MR Conditional system has been designed to minimize the potential adverse events that may cause patient harm. The following potential adverse events may occur in the MRI environment:

- · Lead electrode heating and tissue damage resulting in loss of sensing or capture or both
- Device heating resulting in tissue damage in the implant pocket or patient discomfort or both
- Induced currents on leads resulting in continuous capture, VT/VF, hemodynamic collapse, or all three
- Damage to the device or leads causing the system to fail to detect or treat irregular heartbeats or causing the system to treat the patient's condition incorrectly
- Damage to the functionality or mechanical integrity of the device resulting in the inability to communicate with the device
- Movement or vibration of the device or leads
- Lead dislodgement
- Competitive pacing and potential for VT/VF induction if asynchronous pacing is programmed when MRI Settings are enabled
- Syncope due to loss of pacing if no pacing support is programmed with MRI Settings
- For ICDs and CRT-Ds, death due to untreated spontaneous arrhythmia because Tachy therapy is disabled when MRI Settings are programmed.

Potential interactions between the MRI scanner and the MR Conditional system include:

- The magnetic material of an implanted system may exert force, vibration, and torque effects due to the static magnetic field and gradient magnetic fields produced by an MRI scanner. These effects have been shown to be minimal in Abbott Medical<sup>™</sup> MR Conditional systems. Patients may feel a mild tugging or vibration sensation at the site of the device implant while in or near the MRI scanner.
- The gradient magnetic and RF fields produced by an MRI scanner could potentially interact with the MR Conditional system and cause unintended stimulation of the heart. When all conditions outlined in this manual are met, the currents induced on the leads of the Abbott Medical MR Conditional System are limited so that the potential for capturing the heart is minimized.
- The RF fields generated by an MRI scanner could potentially interact with the device, resulting in heating. This heating could damage the tissue surrounding the electrodes and compromise pacing and sensing thresholds at that site. When all conditions outlined in this manual are met, Abbott Medical MR Conditional leads have been tested and shown to limit heating at the electrodes and to minimize thermal damage of the surrounding cardiac tissue.

NOTE: For single-chamber systems, there may be up to a 0.8% risk that an MRI scan will cause lead electrode heating, resulting in a pacing capture threshold rise of >1.0 V, especially for high RF Field (SAR) scans of the cervical or thoracic regions in patients with high BMI. Multiple scans may increase this risk.

For CRT-Ps and CRT-Ds, there may be up to a 1% risk that an MRI scan will cause left ventricular lead electrode heating, leading to a pacing capture threshold rise of >1.5 V, especially for high RF Field (SAR) scans of the cervical or thoracic regions in patients with high BMI.

# IV. Generate a Report of the Patient's Permanently Programmed Parameters

CAUTION: Do not bring any external control devices, such as the Merlin<sup>™</sup> Patient Care System (PCS) Model 3650 or Merlin<sup>™</sup> 2 Patient Care System (PCS) Model MER3700 into the scanner magnet room (Zone IV). These devices are considered MR Unsafe.

- 1. Interrogate the device with the Merlin PCS or Merlin 2 PCS.
- 2. If needed, perform capture, sense, and lead impedance tests.
- 3. From the FastPath<sup>™</sup> Summary screen, select the Print button to print the Diagnostics and any other relevant reports.

The Merlin PCS or Merlin 2 PCS will print to the default printer (internal printer, external printer or PDF).

NOTE: Device diagnostic data may be suspended or cleared when MRI Settings are enabled. Refer to the table below for the behavior of each system.

| Device family                        | Diagnostics                         |
|--------------------------------------|-------------------------------------|
| Pacemakers                           |                                     |
| Accent MRI <sup>™</sup> pacemakers   | Suspended with MRI Settings enabled |
| Assurity MRI <sup>™</sup> pacemakers | Suspended with MRI Settings enabled |
| Endurity MRI™ pacemakers             | Suspended with MRI Settings enabled |

#### Table 11. Diagnostic data during MRI Settings

#### CRT-Ps

| Quadra Allure™ CRT-Ps                | Suspended with MRI Settings enabled                  |
|--------------------------------------|------------------------------------------------------|
| Quadra Allure MP <sup>™</sup> CRT-Ps | Suspended with MRI Settings enabled                  |
| ICDs                                 |                                                      |
| Ellipse™ ICDs                        | Cleared from memory when MRI Settings are programmed |
| Fortify Assura™ ICDs                 | Cleared from memory when MRI Settings are programmed |
| CRT-Ds                               |                                                      |
| Quadra Assura™ CRT-Ds                | Cleared from memory when MRI Settings are programmed |
| Quadra Assura MP <sup>™</sup> CRT-Ds | Cleared from memory when MRI Settings are programmed |
|                                      |                                                      |

For any device, it is recommended that the clinician perform a complete follow-up prior to the MRI procedure to save all diagnostic data.

## V. Select and Save MRI Settings

NOTE: The Merlin<sup>™</sup> PCS must be operating with software version 24.4.4 or greater and the Merlin<sup>™</sup> 2 PCS with version 1.2.4 or greater, to interrogate an MR Conditional device.

The MRI parameter settings are selected at the physician's discretion.

The default MRI parameter settings are automatically stored in the Abbott Medical<sup>™</sup> MR Conditional device.

Table 12. Default MRI Settings for Pacemakers

| Parameter                            | Setting                    |
|--------------------------------------|----------------------------|
| MRI mode (dual-chamber pacemakers)   | DOO                        |
| MRI mode (single-chamber pacemakers) | VOO or AOO (as applicable) |
| MRI base rate                        | 85 min <sup>-1</sup>       |
| MRI paced AV delay                   | 120 ms                     |
| MRI pulse amplitude                  | 5.0 V                      |
| MRI pulse width                      | 1.0 ms                     |
| MRI pulse configuration              | Bipolar                    |
|                                      |                            |

#### Table 13. Default MRI Settings for CRT-Ps

| Parameter     | Setting              |
|---------------|----------------------|
| MRI mode      | DOO                  |
| MRI base rate | 85 min <sup>-1</sup> |

#### Table 13. Default MRI Settings for CRT-Ps

| Parameter               | Setting |
|-------------------------|---------|
| MRI paced AV delay      | 120 ms  |
| MRI pulse amplitude     | 5.0 V   |
| MRI pulse width         | 1.0 ms  |
| MRI pulse configuration | Bipolar |
| MRI V pacing chamber    | RV only |

#### Table 14. Default MRI Settings for ICDs

| Parameter           | Setting    |
|---------------------|------------|
| Tachy therapy       | Disabled   |
| MRI mode            | Pacing Off |
| MRI base rate       | n/a        |
| MRI paced AV delay  | n/a        |
| MRI pulse amplitude | n/a        |
| MRI pulse width     | n/a        |

#### Table 15. Default MRI Settings for CRT-Ds

| Parameter               | Setting              |
|-------------------------|----------------------|
| Tachy therapy           | Disabled             |
| MRI mode                | DOO                  |
| MRI base rate           | 85 min <sup>-1</sup> |
| MRI paced AV delay      | 120 ms               |
| MRI pulse amplitude     | 5.0 V                |
| MRI pulse width         | 1.0 ms               |
| MRI pulse configuration | Bipolar              |
| MRI V pacing chamber    | RV only              |

If you change MRI Settings from the default values, you must save the modified MRI Settings in the device as described below.

Refer to the Merlin PCS or Merlin 2 PCS on-screen help for information on selecting, testing, and saving the MRI parameter settings.

- 1. After you interrogate the device with the Merlin PCS or Merlin 2 PCS, select the Parameters button on the right to open the Parameters window. Then, select the MRI Settings tab. This opens the MRI Settings window.
- 2. From this window, you can modify the default values of the MRI parameters that are in effect when MRI Settings are enabled.
- 3. For ICDs and CRT-Ds, select the appropriate HV lead type implanted in the patient
- For patients implanted with dual coil defibrillation lead, select Dual Coil value
- For patients implanted with single coil defibrillation lead, select the Single Coil value

NOTE: Selecting the correct HV lead type ensures appropriate testing during MRI setup.

- 4. You can temporarily test the settings if you select the Test MRI Settings button. Use this function to evaluate the patient's hemodynamic status with the proposed MRI parameter settings.
- 5. Select the Cancel Test button to return to permanently programmed settings.
- 6. Select the Save MRI Settings button to save any changed parameters.

NOTE: MRI Pacing Chamber defaults to RV only in CRT-P and CRT-D devices. Left Ventricular pacing will be turned off when MRI Settings are programmed.

7. When you are satisfied with MRI Settings, select the Setup for MRI Now button to run the system integrity tests required for MRI setup.

CAUTION: Regardless of the programmed permanent pacing mode, sensed events are ignored by the device when MRI Settings are enabled. Determine whether or not pacing support is needed during the MRI scan. When pacing support is needed, set the MRI Mode to an available asynchronous pacing mode (DOO, AOO, or VOO). When pacing support is not needed, set the MRI Mode to Pacing Off.

Some patients may be susceptible to cardiac arrhythmia induced by competitive pacing when an asynchronous MRI Mode is selected. For these patients, it is important to select an appropriate MRI pacing rate to avoid competitive pacing and then minimize the duration of the asynchronous pacing operation.

For ICDs and CRT-Ds, Tachy therapy is disabled when MRI Settings are programmed, leaving the patient at risk of death from spontaneous tachyarrhythmia. Disable MRI Settings immediately after the MRI scan is complete using the Merlin PCS or Merlin 2 PCS.

## VI. Review the MRI Checklist and Program MRI Settings

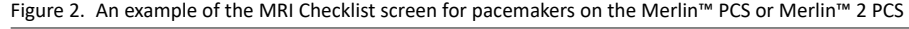

| MRI Checklist                                                    |                                                     |                                                   |                                                                                                    |                                                                                         |
|------------------------------------------------------------------|-----------------------------------------------------|---------------------------------------------------|----------------------------------------------------------------------------------------------------|-----------------------------------------------------------------------------------------|
| Verify these conditions before<br>enabling MRI Settings:         | A                                                   | v                                                 | MRI Settings                                                                                                    | -                                                                                       |
| Bipolar Capture Thresholds are stable at # 2.5V @ 0.5ms          | Today: 0.62V@0.5. ())<br>Dec 15, 2020: 0.5v@0.4 (0) | Today: 1.25490.5. @<br>Dec 15, 2021: 1.5490.4 (80 | MRI Mode<br>MRI Base Rate<br>MRI Paced AV Delay<br>MRI AV Pulse Amp<br>MRI AV Pulse Config<br>MRI AV Pulse Config<br>MRI Activator | D00<br>85 bpm<br>120 ms<br>5.0 / 5.0 V<br>1.0 / 1.0 ms<br>Bipolar / Bipolar<br>Disabled |
| Bipolar Pacing Lead<br>Impedances are within range               | Within Range                                        | Within Range                                      |                                                                                                    |                                                                                         |
| SJM Leads are approved for MR     No additional cardiac hardware | (adapters, extenders, aban                          | doned leads)                                      | (                                                                                                    | ⇒                                                                                       |
| See MRI Procedure Information at medical at                      | bott/manuals for safe scanning o                    | Last Session: Dec 15, 2020                        | Pro                                                                                                    | gram MRI<br>ettings                                                                     |

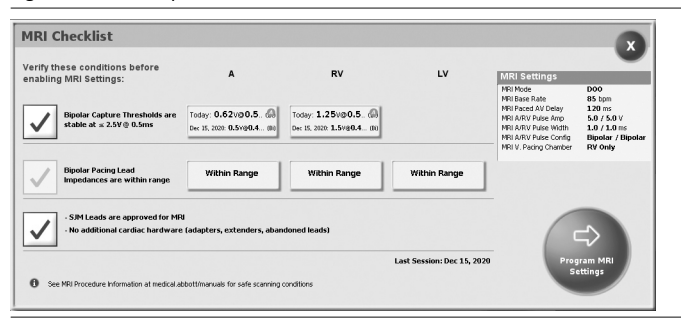

#### Figure 3. An example of the MRI Checklist screen for CRT-Ps on the Merlin<sup>™</sup> PCS or Merlin<sup>™</sup> 2 PCS

Figure 4. An example of the MRI Checklist screen for ICDs on the Merlin™ PCS or Merlin™ 2 PCS

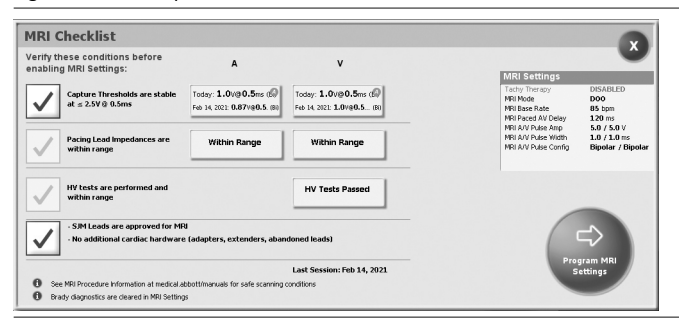

Figure 5. An example of the MRI Checklist screen for CRT-Ds on the Merlin<sup>™</sup> PCS or Merlin<sup>™</sup> 2 PCS

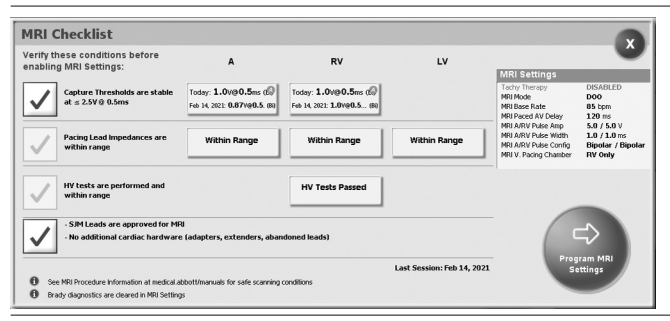

1. After you have selected the appropriate MRI Settings, from the MRI Settings window on the Merlin™ PCS or Merlin™ 2 PCS, select the Setup for MRI Now button.

After the system performs test measurements required for MRI setup, the MRI Checklist window opens.

2. Review each condition on the checklist and check off each one that applies. You will not be able to program MRI Settings until all boxes are checked.

The MRI software provides automatic verification that no device or lead issues are detected that may compromise patient safety during an MRI scan. Before allowing the user to initiate MRI Settings, the MRI software ensures:

Pacing lead impedance is within range - If bipolar pacing lead impedance for RA, RV, or LV leads is out
of range, the software prevents MRI Settings from being enabled.

- Defibrillation lead impedance is within range For ICDs and CRT-Ds, if the lead impedance for any of the implanted coils on the defibrillation lead is out of range, the software prevents MRI Settings from being enabled.
- Capacitor is prepared For ICDs and CRT-Ds, the software prevents imminent automatic capacitor maintenance from occurring during an MRI scan and discharges the capacitor.

CAUTION: For ICDs and CRT-Ds, be sure to enable MRI Settings just before the MRI scan, and disable MRI Settings immediately after the MRI scan, to minimize the time in MRI Settings. When MRI Settings are enabled, Tachy therapy is disabled, leaving the patient at risk of death from untreated spontaneous tachyarrhythmia.

- 3. If any of the system integrity tests required for MRI setup is incomplete, Perform Test will be displayed on the test panel in the MRI Checklist. Click on the panel to manually run the incomplete test before enabling MRI Settings.
- 4. Once you have completed the checklist, select the Program MRI Settings button to enable MRI Settings. MRI Settings: Active window appears. This window confirms the programmed changes. Use this window to print the MRI Summary report and end the session before performing the MRI scan. MRI Settings can also be disabled in this window.

NOTE: For ICDs and CRT-Ds, if the programmer Shock button is selected when MRI Settings are enabled, the system will disable MRI Settings and display the emergency shock dialog box. After an emergency shock, restore MRI Settings before scanning the patient. Once you have completed the checklist, select the Program MRI Settings button to enable MRI Settings.

- 5. Select Print MRI Report button to print the report.
- 6. Select End Session.

The patient is now ready for the MRI scan.

CAUTION: An ICD or CRT-D patient must be hemodynamically monitored and an external defibrillator must be available and ready while MRI Settings are programmed.

Be sure to disable MRI Settings as soon as the MRI scan is complete.

## **VII. Disable MRI Settings**

CAUTION: Do not bring any external control devices, such as the Merlin<sup>™</sup> Patient Care System (PCS) Model 3650 or Merlin<sup>™</sup> 2 Patient Care System (PCS) Model MER3700, into the scanner magnet room (Zone IV). These devices are considered MR Unsafe.

Immediately following the MRI procedure, the patient's device management physician or clinician must:

- 1. Interrogate the device.
- 2. Disable MRI Settings by selecting the Disable MRI Settings button. This restores the permanently programmed settings.
- Confirm the permanently programmed settings are appropriate.
- For ICDs and CRT-Ds, to ensure an accurate lead impedance measurement, perform a lead impedance test by selecting Tests > Battery & Leads > Update leads.
- Check the pacing capture thresholds after the scan is complete and ensure that the pacing parameters are programmed adequately for the patient based on the threshold.

Refer to the Merlin PCS or Merlin 2 PCS on-screen help for information on selecting and programming parameter settings.

NOTE: For ICDs and CRT-Ds, if the device performs an automatic lead impedance measurement during the procedure, the results may be inaccurate. The magnetic field exerted by the MRI scanner can sometimes result in an inaccurate lead impedance measurement.

CAUTION: For ICDs and CRT-Ds, be sure to disable MRI Settings immediately after the MRI scan to minimize the time in MRI Settings. When MRI Settings are enabled, Tachy therapy is disabled, leaving the patient at risk of death from untreated spontaneous tachyarrhythmia.

## Instructions for Radiologists and MRI Technologists

NOTE: Cardiac physicians and clinicians should see Instructions for Cardiac Physicians and Clinicians (page 19).

The role of the radiologist or MRI technologist is to:

- Confirm that the Patient has an MR Conditional System (page 37)
- Confirm that No Adverse Conditions to MRI Scanning are Present (page 38)
- Review the Potential Interactions (page 39)
- Select the Correct Scan Parameters (page 40)
- Check MRI Settings Status (page 41)
- Perform the Scan and Monitor the Patient (page 42)
- Disable MRI Settings (page 44)

## I. Confirm that the Patient has an MR Conditional System

- 1. Review the patient's ID card or the MRI Summary Report (generated by the Merlin<sup>™</sup> PCS or Merlin <sup>™</sup> 2 PCS) to obtain the model numbers for both the implanted lead or leads and device.
- Check the model numbers against the Abbott Medical<sup>™</sup> MR Conditional Device/Lead Combination tables (3T MRI tables (page 6) or 1.5T MRI tables (page 10)). NOTE:
  - Multiple leads can be connected to an MR Conditional device. Not all lead lengths are MR Conditional. Confirm that each individual lead meets MRI conditions for use.

 Patients can be considered safe for an MRI scan only if the implanted system consists of a Abbott Medical MR Conditional device connected to the appropriate Abbott Medical MR Conditional lead or leads.

## II. Confirm that No Adverse Conditions to MRI Scanning are Present

If any conditions exist that could make MRI scanning unsafe, do not scan the patient. Such conditions include:

- Patient has elevated body temperature or compromised thermoregulation at time of scan
- A combination of one or more leads and a device that is not listed as MR Conditional in the device/lead combination tables (3T MRI tables (page 6) or 1.5T MRI tables (page 10)).
- Broken or intermittently functioning Abbott Medical<sup>™</sup> MR Conditional leads
- Additional cardiac hardware including lead extenders, lead adapters, or abandoned leads
- A device implanted in a location other than the left or right pectoral region (see figure below)
- Any patient position in scanner other than supine or prone, with patient's arms at his or her sides

NOTE: Lead fractures or other damage to the leads may cause changes in the electrical properties of the Abbott Medical MR Conditional system that make the system unsafe for an MRI scan. Patients with damaged leads may be harmed if an MRI scan is performed.

Scanning patients who have other MR Conditional devices that are not implanted in cardiac tissue is acceptable provided all MR Conditional requirements for each implanted device are met.

Figure 6. Correct locations for device implant

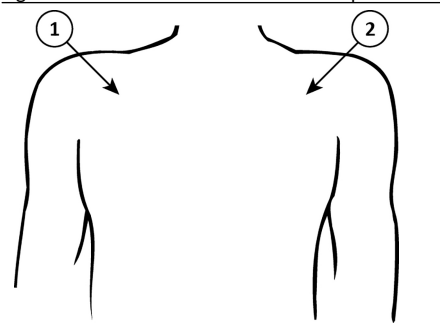

- 1. Right-pectoral region
- 2. Left-pectoral region

## **III. Review the Potential Interactions**

Potential interactions between the MRI scanner and the MR Conditional system include:

The magnetic material of an implanted system may exert force, vibration, and torque effects due to the static magnetic field and gradient magnetic fields produced by an MRI scanner. These effects have been shown to be minimal in Abbott Medical<sup>™</sup> MR Conditional systems. Patients may feel a mild tugging or vibration sensation at the site of the device implant while in or near the MRI scanner.

- The gradient magnetic and RF fields produced by an MRI scanner could potentially interact with the MR Conditional system and cause unintended stimulation of the heart. When all conditions outlined in this manual are met, the currents induced on the leads of the Abbott Medical MR Conditional System are limited so that the potential for capturing the heart is minimized.
- The RF fields generated by an MRI scanner could potentially interact with the device, resulting in heating. This heating could damage the tissue surrounding the electrodes and compromise pacing and sensing thresholds at that site. When all conditions outlined in this manual are met, Abbott Medical MR Conditional leads have been tested and shown to limit heating at the electrodes and to minimize thermal damage of the surrounding cardiac tissue.

NOTE: For single-chamber systems, there may be up to a 0.8% risk that an MRI scan will cause lead electrode heating, resulting in a pacing capture threshold rise of >1.0 V, especially for high RF Field (SAR) scans of the cervical or thoracic regions in patients with high BMI. Multiple scans may increase this risk.

For CRT-Ps and CRT-Ds, there may be up to a 1% risk that an MRI scan will cause left ventricular lead electrode heating, leading to a pacing capture threshold rise of >1.5 V, especially for high RF Field (SAR) scans of the cervical or thoracic regions in patients with high BMI.

## **IV. Select the Correct Scan Parameters**

- 1. Refer to the MRI scan parameters table (3T MRI table or 1.5T MRI table) for the applicable scan parameter settings for approved MR Conditional device/lead combinations.
- Refer to the section on Abbott Medical<sup>™</sup> MR Conditional Systems Device/Lead Combinations (3T MRI tables (page 6) or 1.5T MRI tables (page 10)) to identify the settings for RF Transmit Conditions for specific device/lead combinations.

- 3. Make sure that you identify the combination of one or more leads and a device to select the correct settings.
- 4. If the implantable system is comprised of a combination of leads that have different scan parameters, use the most restrictive of each scan parameter to determine the overall set of scan conditions applicable for the total system.

## V. Check MRI Settings Status

CAUTION: Do not bring any external control devices, such as the Merlin<sup>™</sup> Patient Care System (PCS) Model 3650 or Merlin<sup>™</sup> 2 Patient Care System (PCS) Model MER3700, into the scanner magnet room (Zone IV). These devices are considered MR Unsafe.

- 1. Refer to the MRI Summary Report generated by the Merlin PCS or Merlin 2 PCS.
- 2. Confirm these settings with the device management physician or clinician.

The currently programmed settings should include:

| Parameter                              | Setting                                                                                      |
|----------------------------------------|----------------------------------------------------------------------------------------------|
| Tachy therapy (ICD and CRT-D patients) | Disabled                                                                                     |
| MRI mode                               | DOO, VOO, AOO, Pacing Off                                                                    |
| MRI base rate                          | Pacemakers and CRT-Ps: 30–120 min <sup>-1</sup><br>ICDs and CRT-Ds: 30–100 min <sup>-1</sup> |

Table 16. MRI Settings <sup>1</sup>

<sup>1</sup> This is the entire range of all possible settings for each parameter.

Table 16. MRI Settings

| Parameter                                          | Setting      |
|----------------------------------------------------|--------------|
| MRI paced AV delay                                 | 25–120 ms    |
| MRI pulse amplitude                                | 5.0 or 7.5 V |
| MRI pulse width                                    | 1.0 ms       |
| MRI pulse configuration                            | Bipolar      |
| MRI V pacing chamber (CRT-P<br>and CRT-D patients) | RV only      |

## VI. Perform the Scan and Monitor the Patient

**Proper patient monitoring must be provided during the MRI scan.** This includes continuous monitoring of the patient's hemodynamic function. Since the MR environment may interfere with the patient monitoring system, it is recommended that more than one of the following systems be used: electrocardiography, pulse oximetry, or noninvasive blood pressure measurements.

If the patient's hemodynamic function is compromised during the MRI scan, discontinue the MRI scan and take the proper measures to restore the patient's hemodynamic function.

Verbal communication with the patient during the MRI scan is recommended.

Keep an external defibrillator available during the MRI scan.

CAUTION: For ICDs and CRT-Ds, Tachy therapy is disabled when MRI Settings are programmed.

An ICD or CRT-D patient must be hemodynamically monitored, and an external defibrillator must be available and ready while MRI Settings are programmed.

Be sure to disable MRI Settings as soon as the MRI scan is complete.

## VII. Disable MRI Settings

MRI Settings must be disabled by the patient's device management physician or clinician using the Merlin <sup>™</sup> PCS or Merlin<sup>™</sup> 2 PCS.

CAUTION: For ICDs and CRT-Ds, be sure to disable MRI Settings immediately after the MRI scan to minimize the time in MRI Settings. When MRI Settings are enabled, Tachy therapy is disabled, leaving the patient at risk of death from untreated spontaneous tachyarrhythmia.

## **Technical Support**

Abbott Medical<sup>™</sup> maintains 24-hour phone lines for technical questions and support:

- 1 818 362 6822
- 1 800 722 3774 (toll-free within North America)
- + 46 8 474 4147 (Sweden)
- + 61 2 9936 1200 (Australia)
- medical.abbott/manuals

For additional assistance, call your local Abbott Medical representative.

Any serious incident related to a device should be reported to Abbott Medical and Health Canada.

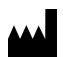

Abbott Medical 15900 Valley View Court Sylmar, CA 91342 USA +1 818 362 6822

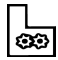

Abbott Medical Lot A Interior - #2 Rd Km. 67.5 Santana Industrial Park Arecibo, PR 00612 USA

www.abbott.com

#### 2023-11 ARTEN600302549 A

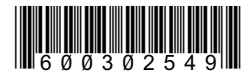

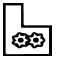

Abbott Medical Plot 102, Lebuhraya Kampung Jawa, Bayan Lepas Industrial Zone 11900 Penang Malaysia

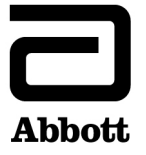